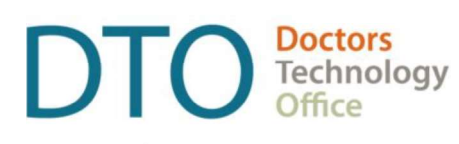

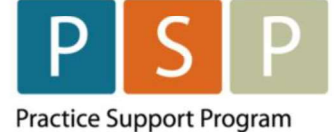

## Dr.Bill spreadsheet formatting guide

To successfully upload your panel list to Dr.Bill, it is important to ensure that the columns in your spreadsheet meet specific formatting requirements. Some EMRs may export patient data with combined first and last names combined (see image below) and date formats that might not be acceptable to Dr.Bill. This guide will walk you through splitting first and last names into separate columns and adjusting the date format to meet Dr.Bill's requirement. If you require further assistance, please contact psp@doctorsofbc.ca

### Formatting your Data

In some cases, EMRs may export patient data like the example below:

|   | Name           | PHN        | Date of Birth |
|---|----------------|------------|---------------|
|   | Tom Lowe       | 9876543210 | 10/4/2001     |
| V | Earnest Young  | 9876543211 | 12/25/1981    |
|   | Green Leaf     | 9876543212 | 8/9/1973      |
|   | Ada Twist      | 9876543213 | 1/1/1947      |
|   | Chichi Rowland | 9876543214 | 11/24/1958    |

Dr.Bill requires that patient names are split into two columns, one for the first name and one for the last name. Additionally, it's recommended to format dates as YYYY-MM-DD or YYYY/MM/DD.

#### Follow these steps to format your data:

## Step 1 – Insert two new columns where you want to place the first name and last name.

- Select the column to the right or left of your desired location.
- Click 'Insert,' as shown in the image below.

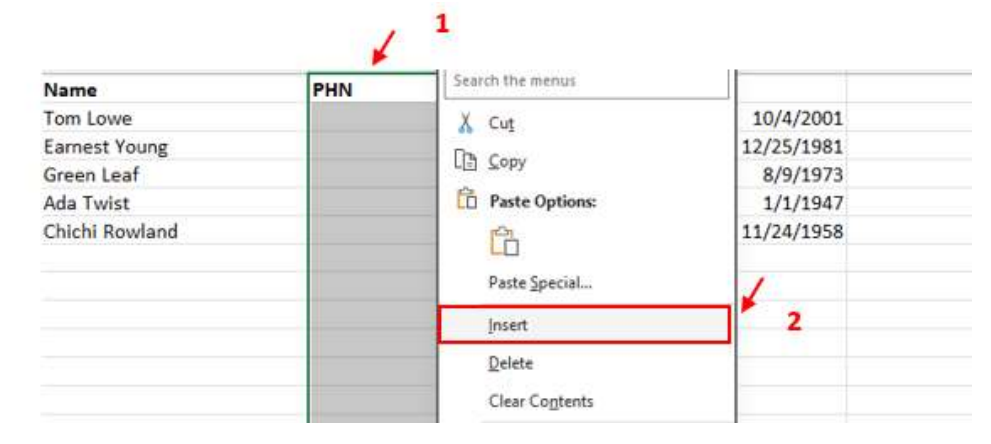

- Repeat the same action to creat the second column.
- Once you have created two additonal columns, include headings (First name, Last name) as shown in the image below.

| Name           | First Name | Last Name | PHN        | Date of Birth |
|----------------|------------|-----------|------------|---------------|
| Tom Lowe       | 1          |           | 9876543210 | 10/4/2001     |
| Earnest Young  |            |           | 9876543211 | 12/25/1981    |
| Green Leaf     |            |           | 9876543212 | 8/9/1973      |
| Ada Twist      |            |           | 9876543213 | 1/1/1947      |
| Chichi Rowland |            |           | 9876543214 | 11/24/1958    |
|                |            |           |            |               |

# Step 2 – Enter the first and last name of the first patient on your list into the new cells.

|   | 1 | Name                         | First Name | Last Name | PHN | D          | ate of Birth |
|---|---|------------------------------|------------|-----------|-----|------------|--------------|
| - | 2 | Tom Lowe                     | Tom        | Lowe      |     | 9876543210 | 10/4/2001    |
|   | 3 | Earnest Young                |            |           |     | 9876543211 | 12/25/1981   |
|   | 4 | Green Leaf                   |            |           |     | 9876543212 | 8/9/1973     |
|   | 5 | Ada Twist                    |            |           |     | 9876543213 | 1/1/1947     |
|   | 5 | Chichi Rowland               |            |           |     | 9876543214 | 11/24/1958   |
|   | 7 | Sea of the DOCTOR STRATEGY A |            |           |     |            |              |
|   | R |                              |            |           |     |            |              |

## **Step 3 – Auto fill the first and last names for the remining patients.**

- Click on the empty cell below the first name (e.g., below 'Tom') and press 'CTRL + E.'
- This will automatically populate the other first names.

| Name           | First Name | Last Name | PHN Da     | te of Birth |
|----------------|------------|-----------|------------|-------------|
| Tom Lowe       | Tom        | Lowe      | 9876543210 | 10/4/2001   |
| Earnest Young  |            |           | 9876543211 | 12/25/1981  |
| Green Leaf     |            |           | 9876543212 | 8/9/1973    |
| Ada Twist      |            |           | 9876543213 | 1/1/1947    |
| Chichi Rowland |            | 3.        | 9876543214 | 11/24/1958  |
|                |            |           |            |             |
|                |            |           |            |             |

| Name           | First Name | Last Name | PHN        | Date of Birth |
|----------------|------------|-----------|------------|---------------|
| Tom Lowe       | Tom        | Lowe      | 9876543210 | 10/4/2001     |
| Earnest Young  | Earnest    |           | 9876543211 | 12/25/1981    |
| Green Leaf     | Green      |           | 9876543212 | 8/9/1973      |
| Ada Twist      | Ada        |           | 9876543213 | 1/1/1947      |
| Chichi Rowland | Chichi     |           | 9876543214 | 11/24/1958    |
|                |            |           |            |               |

Repeat the same action for the last names by clicking on the empty cell below the last name (e.g., below 'Lowe') and pressing 'CTRL + E.'

| Name           | First Name | Last Name | PHN        | Date of Birth |
|----------------|------------|-----------|------------|---------------|
| Tom Lowe       | Tom        | Lowe      | 9876543210 | 10/4/2001     |
| Earnest Young  | Earnest    | Young     | 9876543211 | 12/25/1981    |
| Green Leaf     | Green      | Leaf      | 9876543212 | 8/9/1973      |
| Ada Twist      | Ada        | Twist     | 9876543213 | 1/1/1947      |
| Chichi Rowland | Chichi     | Rowland   | 9876543214 | 11/24/1958    |
|                |            |           |            |               |
|                |            |           |            |               |

**Step 4 – Remove the column containing merged first and last names.** 

- a. Highlight the column.
- **b. Right click.**

1

c. Select delete.

| - A            |                  | .00 .00 | C         | D          | E             |
|----------------|------------------|---------|-----------|------------|---------------|
| Name           |                  | -\$10 👻 | Last Name | PHN        | Date of Birth |
| Tom Lowe       |                  | 1       | Lowe      | 9876543210 | 10/4/2001     |
| Earnest Young  | Search the menus |         | Young     | 9876543211 | 12/25/1981    |
| Green Leaf     | X Cut            | 2       | Leaf      | 9876543212 | 8/9/1973      |
| Ada Twist      | Right click.     | 1.000   | Twist     | 9876543213 | 1/1/1947      |
| Chichi Rowland | сы дору          |         | Rowland   | 9876543214 | 11/24/1958    |
|                | Paste Options:   |         |           |            |               |
|                | 121              |         |           |            |               |
|                |                  |         |           |            |               |
|                | Paste ≦pecial    |         |           |            |               |
|                | Insert           |         |           |            |               |
|                | <u>R</u> elete   | 3       |           |            |               |
|                | Clear Contents   |         |           |            |               |
|                | E Format Cells   |         |           |            |               |

### This will make your sheet look like the image below:

| A          | В         | C          | D             |
|------------|-----------|------------|---------------|
| First Name | Last Name | PHN        | Date of Birth |
| Tom        | Lowe      | 9876543210 | 10/4/2001     |
| Earnest    | Young     | 9876543211 | 12/25/1981    |
| Green      | Leaf      | 9876543212 | 8/9/1973      |
| Ada        | Twist     | 9876543213 | 1/1/1947      |
| Chichi     | Rowland   | 9876543214 | 11/24/1958    |
|            |           |            |               |

# Step 5 – Adjust the date of birth format to the recommended style (YYYY-MM-DD or YYYY/MM/DD).

- Highlight the cell containing the patient's date of birth.
- Select 'Format Cell' and follow the steps in the wizard that appears, as shown below:

| * 00 -10 V |                  | D             | C          | 8         | A             |
|------------|------------------|---------------|------------|-----------|---------------|
|            |                  | Date of Birth | PHN        | Last Name | First Name    |
|            | Search the menus |               | 9876543210 | Lowe      | om            |
|            | X Cut            |               | 9876543211 | roung     | amest         |
|            | DB. Come         |               | 9670343212 | Tudet     | sreen         |
|            | CE Zobà          |               | 9870545213 | Davidand  | vda<br>Shishi |
|            | Paste Options:   |               | 9870543214 | Rowland   | nichi         |
|            | 12 Ch            |               |            |           |               |
|            | ED               |               |            |           |               |
|            | Paste Special    |               |            |           |               |
|            | Insert           |               |            |           |               |
|            | Delete           |               |            |           |               |
|            |                  |               |            |           |               |
|            | Clear Contents   |               |            |           |               |
| -          | E Format Cells   |               |            |           |               |
|            | Column Width     |               |            |           |               |
|            | Hide             |               |            |           |               |
|            |                  |               |            |           |               |

| Category:<br>General<br>Number<br>Currency<br>Accounting<br>Date<br>Time<br>Percentage<br>Fraction<br>Scientific<br>Text<br>Special |                        | Sam<br>Date<br>1ype:<br>*3/14<br>*Man<br>2012<br>3/14<br>3/14/<br>03/14 | ple<br>e of Birth<br>1/2012<br>ch 14, 2012<br> |                           |                                                       | 1             |
|----------------------------------------------------------------------------------------------------|------------------------|-------------------------------------------------------------------------|------------------------------------------------|---------------------------|-------------------------------------------------------|---------------|
| Custom                                                                                                    |                        | 14-M                                                                    | ar<br>(location):                              |                           |                                                       |               |
|                                                                                                    |                        | Luga                                                                    | in (onned state                                |                           |                                                       |               |
| Date formats displa                                                                                                    | y date and             | time se                                                                 | erial numbers a                                | is date valu              | es. Date formats that b                               | egin with an  |
| asterisk (*) respond<br>system. Formats wit                                                                                         | to change<br>hout an a | s in reg<br>sterisk a                                                   | ional date and<br>ire not affected             | time settin<br>by operati | gs that are specified for<br>ng system settings.<br>3 | the operating |
|                                                                                                    |                        |                                                                         |                                                |                           | ОК                                                    | Cance         |

Highlight the cell and then right click.

# After completing these steps, your date format will match the recommended style, and your final table should resemble the example below:

| First Name | Last Name | PHN        | Date of Birth |       |
|------------|-----------|------------|---------------|-------|
| Tom        | Lowe      | 9876543210 | 2001-10-04    |       |
| Earnest    | Young     | 9876543211 | 1981-12-25    | -     |
| Green      | Leaf      | 9876543212 | 1973-08-09    | 12.14 |
| Ada        | Twist     | 9876543213 | 1947-01-01    |       |
| Chichi     | Rowland   | 9876543214 | 1958-11-24    |       |
|            |           |            |               |       |

# The final table with the updated formats will look something like the table below:

| First Name | Last Name | PHN        | Date of Birth |
|------------|-----------|------------|---------------|
| Tom        | Lowe      | 9876543210 | 2001-10-04    |
| Earnest    | Young     | 9876543211 | 1981-12-25    |
| Green      | Leaf      | 9876543212 | 1973-08-09    |
| Ada        | Twist     | 9876543213 | 1947-01-01    |
| Chichi     | Rowland   | 9876543214 | 1958-11-24    |

These formatting changes will ensure your spreadsheet is ready for successful upload to Dr.Bill.